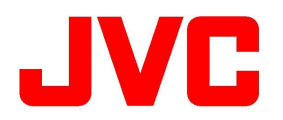

## Facebook RTMPS connection for GY-HC500 Series, GY-HM250 Series

This manual provides instructions on how to connect to Facebook using RTMPS.

## 1. GY-HM250 Series setting

2. GY-HC500 Series setting

## 3. Facebook setting (as of Feb. 13th 2024)

### \_\_\_\_\_user na passwo

You can find the IP address on the Status Screen. Refer to page 39 in the GY-HM250 Series Instruction Manual, B5A-3921-00.

| Network              |               |  |
|----------------------|---------------|--|
| Туре                 | Ethernet      |  |
| DHCP                 | On            |  |
| IP Address           | 192.168.0.132 |  |
| MAC Address          | 8857EE650ED7  |  |
| Hostname             |               |  |
| hm250-es1t1234.local |               |  |
| Live Streaming       |               |  |

To find and set the Password, Refer to page 127 in the GY-HM250 Series Instruction Manual, B5A-3921-00.

| Web 🌩                  |       |  |
|------------------------|-------|--|
| Web Access             | On    |  |
| Camera Name            | HM250 |  |
| Login Name (Fixed)     | jvc   |  |
| Login Password         | 0000  |  |
| Port                   | 80    |  |
| DISPLAY Favorites USER | Add   |  |

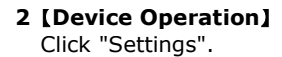

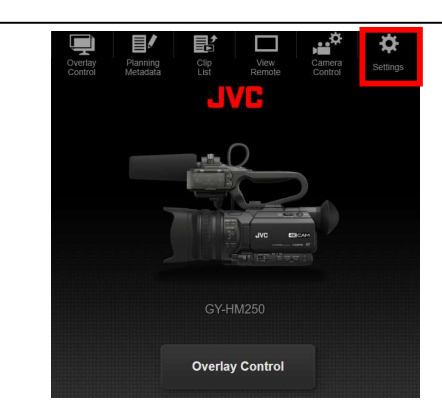

### 1 [Device Operation]

Use a web browser on a smart device or computer on the same local area network to access the camera recorder IP address.

[URL] http://<IP address of GY-HM250>

user name : jvc password : (initial password: 0000)

# 1. GY-HM250 Series setting

Authentication Required 192.168.0.1

Overlay Control

Log In

Cancel

#### Preparations

Please refer to pages 156 to 159 in the GY-HM250 Series INSTRUCTIONS, B5A-3921-00. Connect to the same network as the camera and device (PC, Tablet or SmartPhone etc.) Please keep **Camera Mode\*** on GY-HM250.

\*Camera Mode: Refer to page 20 in the GY-HM250 Series Instruction Manual, B5A-3921-00.

If you have already set the Destination Server Settings, please read from #6.

| View Remote   Connection Setup   Metadata Server   Clip Server | 3 [Device Operation]<br>Click "Live Streaming".                                   |
|----------------------------------------------------------------|-----------------------------------------------------------------------------------|
| Live Streaming >                                               | <b>4 [Device Operation]</b><br>Select a Streaming Server from Server1 to Server4. |
| Server1 ><br>Server2 ><br>Server3 ><br>Server4 >               |                                                                                   |
| JVC VIDEOCLOUD                                                 |                                                                                   |

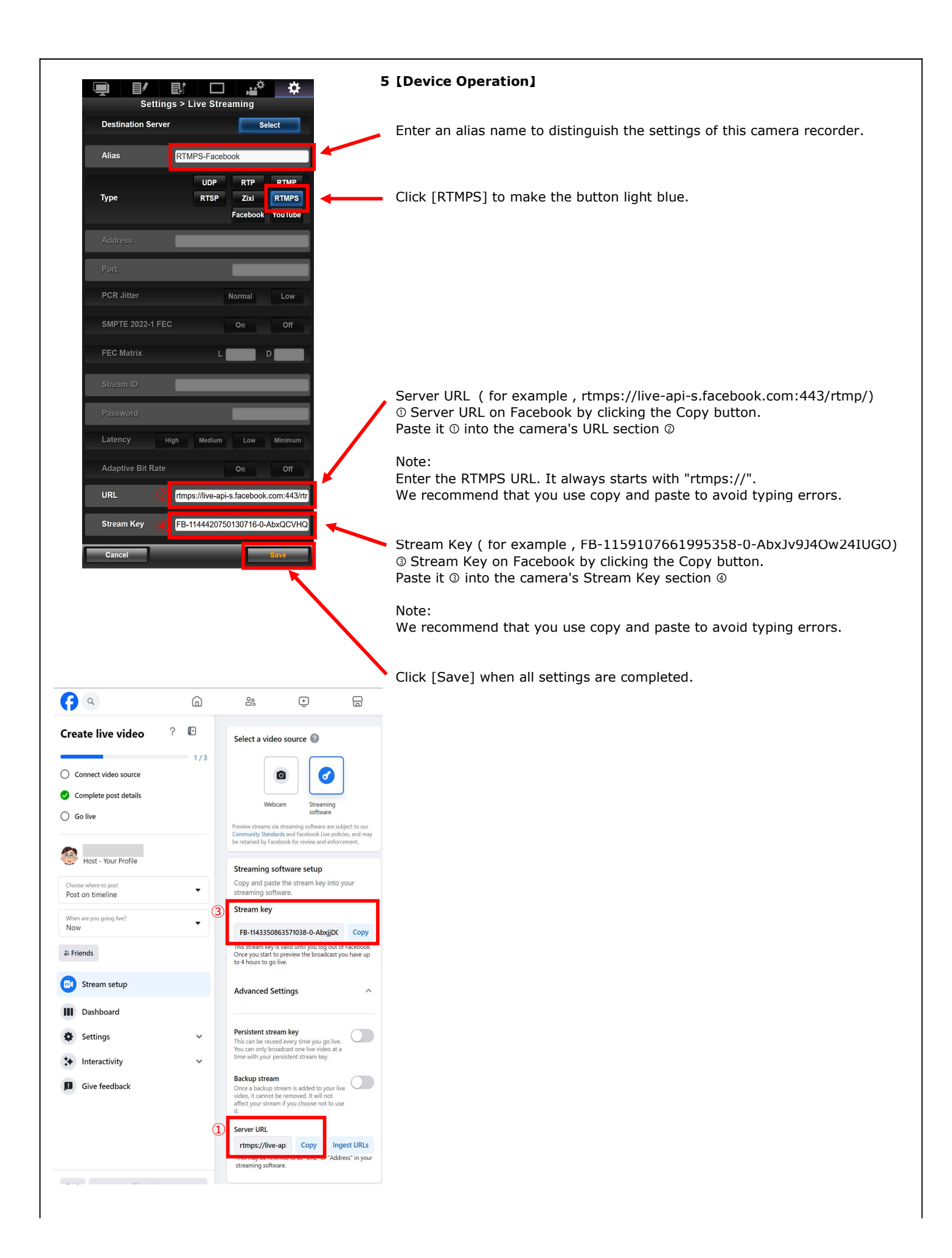

| Main MenuCamera FunctionCamera ProcessTC/UBLCD/VFA/V SetSystemDISPLAY FavoritesUSER3 Add                                                                                | 6 [Camera Operation]<br>Press the [MENU/THUMB].<br>Select [Main MENU][System]<br>Refer to page 97 in the GY-HM250 Series Instruction Manual, B5A-3921-00.                                                                                                    |
|----------------------------------------------------------------------------------------------------|----------------------------------------------------------------------------------------------------|
| System ⇒<br>Language English<br>Network On<br>Import Metadata<br>Settings<br>Reset All<br>Date/Time<br>OISPLAY Favorites OISER3 Add                                     | 7 [Camera Operation]<br>Select [System][Network][Settings]                                                                                                    |
| Network SettingsWebLive Streaming SetConnection SetupMetadata ServerClip ServerNTP SetDISPLAY FavoritesDISPLAY Favorites                                                | 8 [Camera Operation]<br>Select [Network Settings][Live Streaming Set]                                                                                                    |
| Live Streaming Set<br>Server RTMPS-Facebook<br>Streaming Server<br>Resolution 1280×720<br>Cropping Position<br>Frame Rate 30p<br>Bit Rate 3.0M                          | 9 [Camera Operation]<br>Confirm the Alias on Sever, which should be the same alias entered<br>in no. 5 [Camera Operation].          Image: Settings > Live Streaming<br>Destriction Server         Settings > Live Streaming<br>Destriction Server         Sets [Resolution], [Frame Rate] and [Bit Rate].<br>Maximum bit rate is 3.0 Mbps.<br>If the video is not stable, set a lower bit rate. |
| Live Streaming Set<br>Live Streaming On<br>Auto Restart Off<br>Server RTMPS-Facebook<br>Streaming Server<br>Resolution 1280×720<br>Cropping Position —<br>● Set ◄Cancel | 10 [Camera Operation]<br>Set [Live Streaming] = "On"                                                                                                    |

### 2. GY-HC500 Series setting

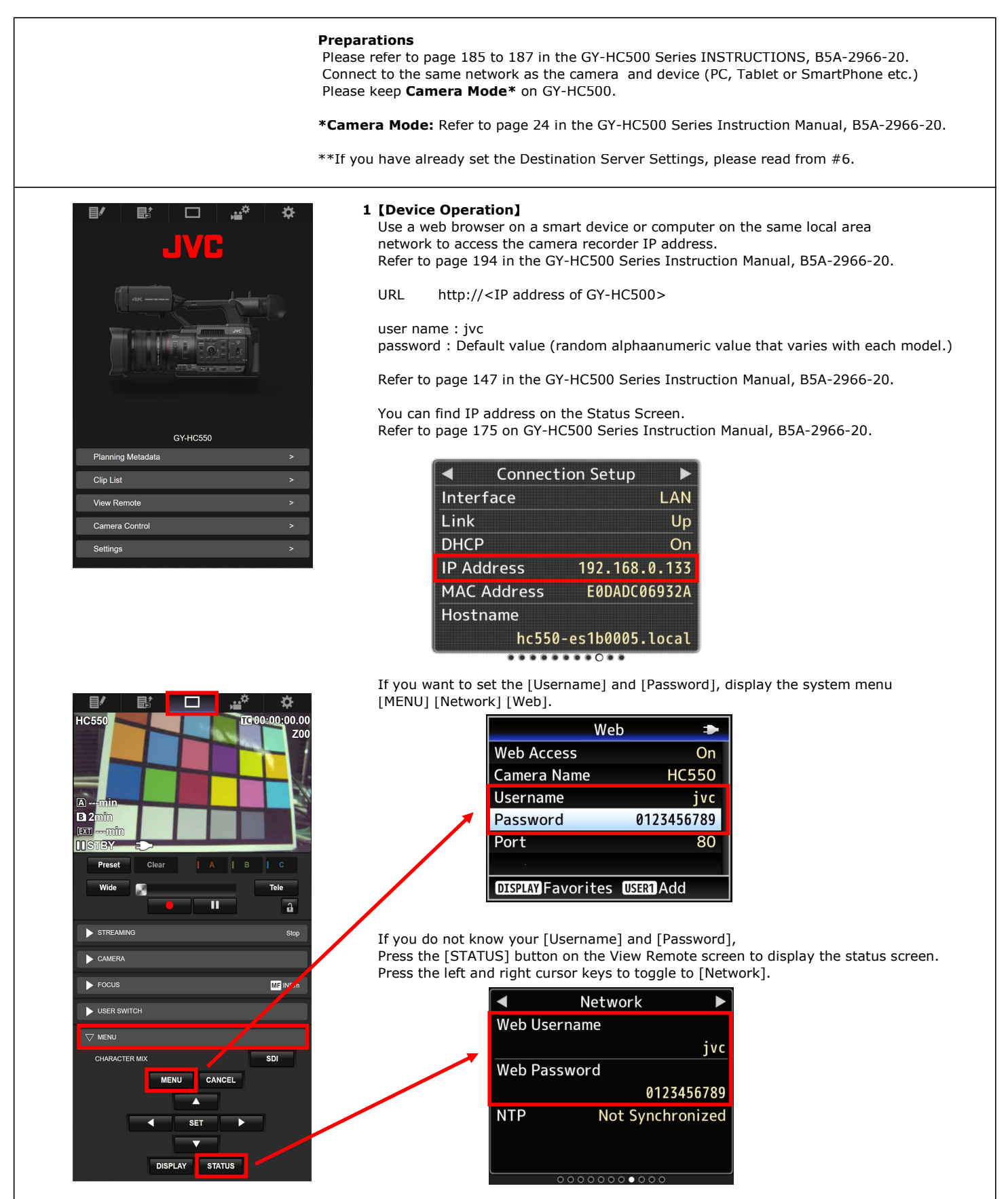

|                                                                                                    | 2 [Device Operation]<br>Click "Settings".                                         |
|----------------------------------------------------------------------------------------------------|-----------------------------------------------------------------------------------|
| Planning Metadata > Clio List >                                                                                                    |                                                                                   |
| View Remote >                                                                                                    |                                                                                   |
| Camera Control >                                                                                                    |                                                                                   |
| Settings >                                                                                                    |                                                                                   |
| HC550 Settings<br>View Remote ><br>Connection Setup ><br>Metadata Server ><br>Clip Server ><br>Live Streaming ><br>Return over IP >                                                                                                    | 3 [Device Operation]<br>Click "Live Streaming".                                   |
| Image: Second state of the second state of the second s | <b>4 [Device Operation]</b><br>Select a Streaming Server from Server1 to Server4. |

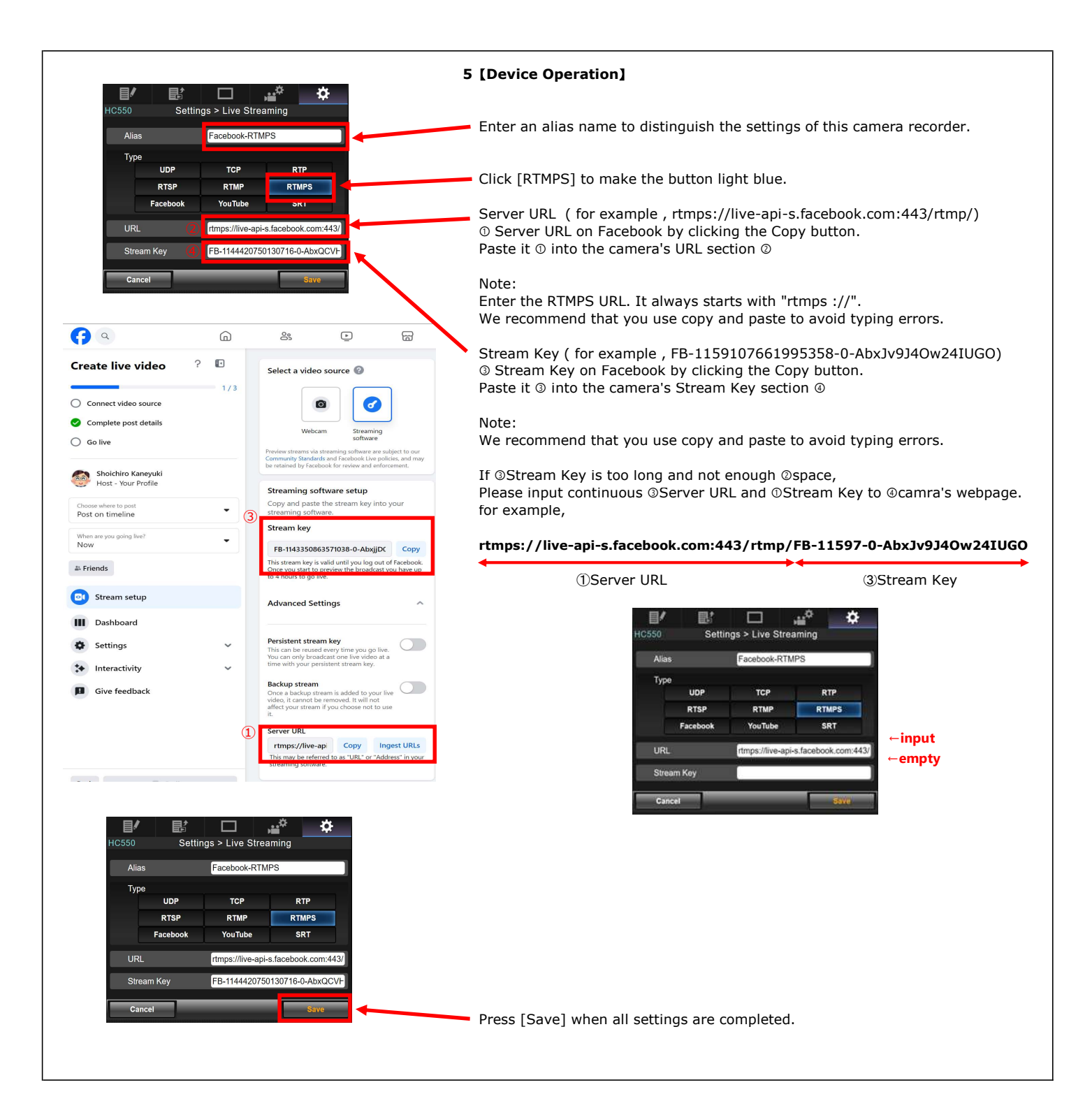

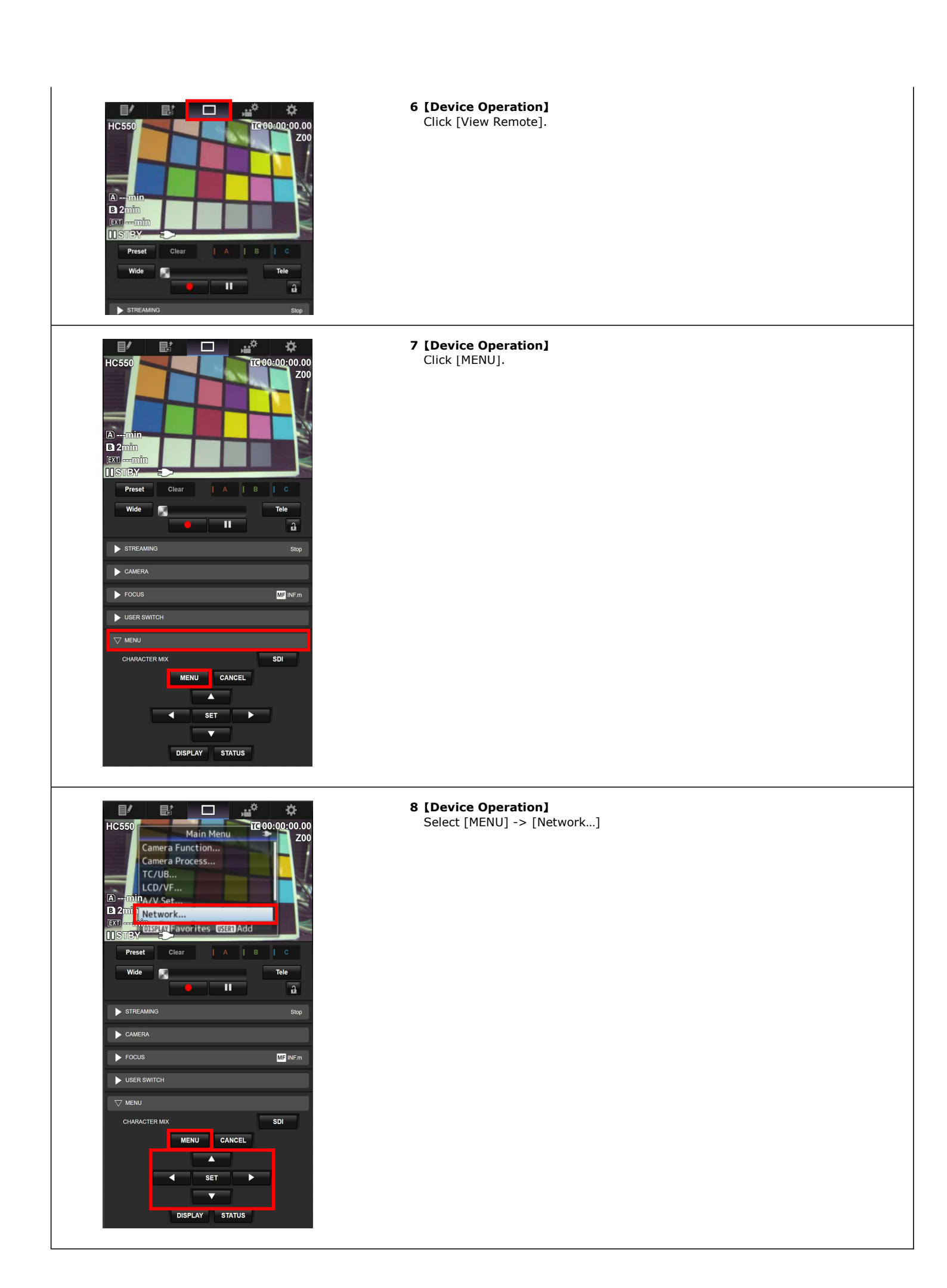

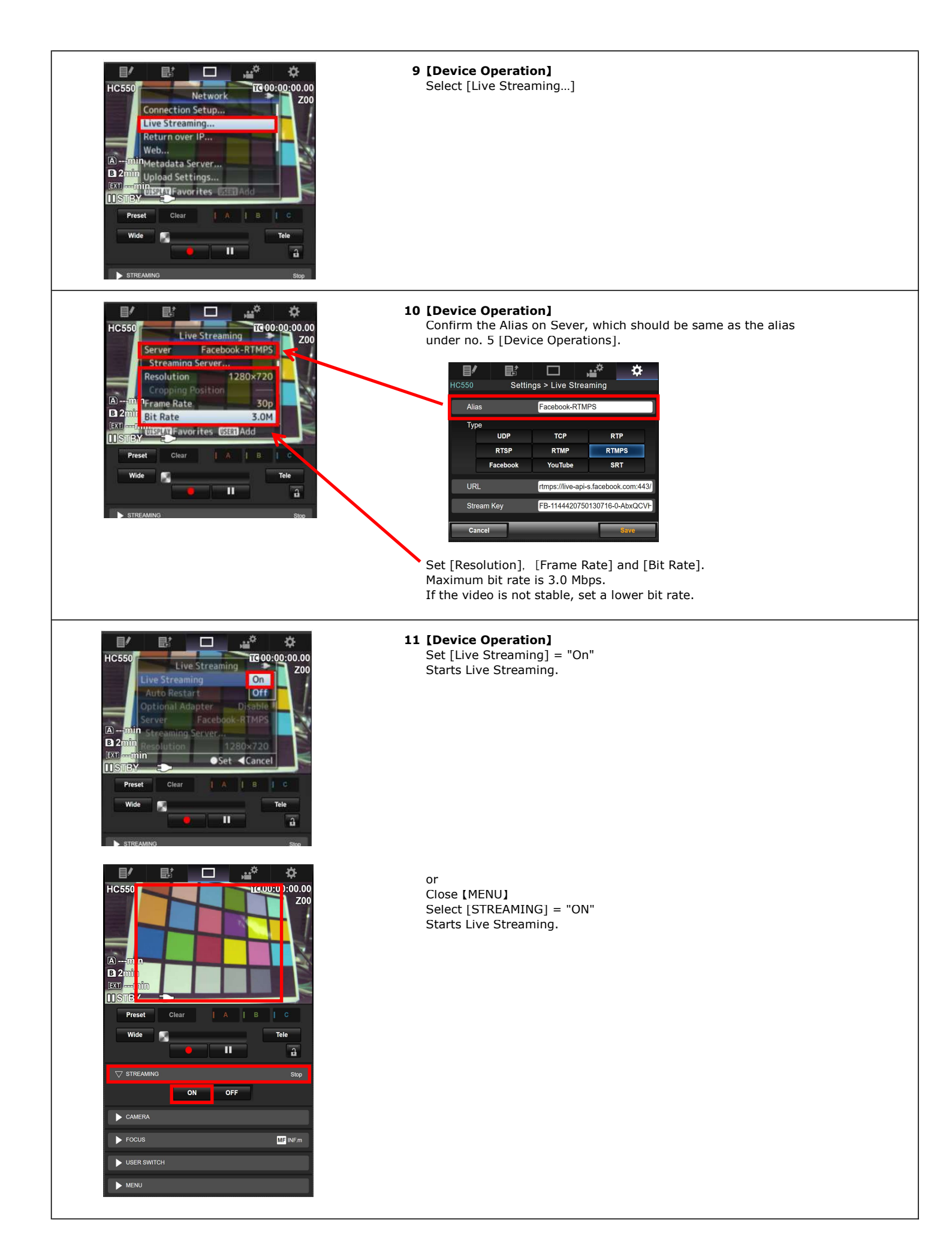

#### This information is as of Feb. 13th 2024. Preparations Connect device (PC, Tablet or SmartPhone etc.) to the Internet. https://www.facebook.com/ Please access above URL and login. **()** Q 0 000 ∢ 0 1 Select [Live video] **S** + Create story Share a photo or write something. Eind friends What's on your mind, ? Pages Nemories OI Live video Photo/video 😳 Feeling/activity 2 Select [Go Live] **()** ( III 🥐 G ⊵ 6 0 8 Create live video Welcome back, O Home ! Host - Your Profile • Choose where to post Post on timeline Go live 24. Go live by yourself or with others Create an event ahead of time to share with your audience Choose where to publish your live video A Viewers can RSVP to your event onal tools to engage You and your viewers will get a reminder before you go live 🛞 Exp Create event \_ 3 Select [Advanced Settings] **()** a G 000 ▶ 8 **Create live video** ? 🗈 Select a video source 🕜 1/3 O Connect video source 0 Complete post details O Go live Preview streams via streaming software are subji Community Standards and Facebook Live policie be retained by Facebook for review and enforces Host - Your Profile Streaming software setup Copy and paste the stream key into your streaming software. . Post on timeline Stream key When are you going live? Now . FB-1143350863571038-0-AbxjjDC Copy This stream key is valid until you log out of Facebook. Once you start to preview the broadcast you have up to 4 hours to go live. # Friends Stream setup Advanced Settings Dashhaand

### 3. Facebook setting (as of Feb. 13th 2024)

| <b>(</b> )                                                 | â   |                                                                                                    | 4 Stream Key ( for example , FB-1159107661995358-0-AbxJv9J4Ow24IUGO)<br>①Stream Key on Facebook by clicking the Copy button.                                                       |
|------------------------------------------------------------|-----|----------------------------------------------------------------------------------------------------|----------------------------------------------------------------------------------------------------|
| Create live video ?                                        |     | Salact a video course 0                                                                                                    | ②Paste it ① into the camera's URL section.                                                                                                    |
| Connect video source                                       | 1/3 |                                                                                                    | Server URL ( for example , rtmps://live-api-s.facebook.com:443/rtmp/)<br>③Server URL on Facebook by clicking the Copy button.<br>④Paste it ③ into the camera's Stream Key section. |
| <ul> <li>Complete post details</li> <li>Go live</li> </ul> |     | Webcam Streaming<br>software                                                                                                    |                                                                                                    |
| Host - Your Profile                                        |     | be retained by facebook for review and enforcement.                                                                                                    | Pacsword Alias Facebook-RTMPS                                                                                                    |
| Choose where to post<br>Post on timeline                   | •   | Copy and paste the stream key into your streaming software. Stream key                                                                                                    | Latency High Medium Low Minimum UDP TCP RTP<br>Adaptive Bit Rate On Off RTSP RTMP RTMPS                                                                                            |
| When are you going live?<br>Now                            | •   | FB-1143350863571038-0-AbxjjDC Copy This stream key is valid until you log out of Facebook.                                                                                                    | URL (2) rtmps://live-api-s.facebook.com:443/rtr<br>URL (2) rtmps://live-api-s.facebook.com:443/rtr                                                                                 |
| Friends                                                    |     | Once you start to preview the broadcast you have up<br>to 4 hours to go live.                                                                                                    | Stream Key () FB-1144420750130716-0-AbxQCVHQ Stream Key () FB-1144420750130716-0-AbxQCVH                                                                                           |
| Dashboard                                                  |     | Advanced Settings                                                                                                    | Cancel Save Save                                                                                                    |
| Settings                                                   | ~   | Persistent stream key<br>This can be reused every time you go live.<br>You can only broadcast one live video at a<br>time with your persistent stream key.                                                                                                    | Please see No.5 of GY-HM250 Series setting or GY-HC500 Series setting.                                                                                                    |
| Give feedback                                              | ~   | Backup stream<br>Once a backup stream is added to your live                                                                                                    |                                                                                                    |
|                                                            | 3   | affect your stream if you choose not to use<br>Server URL<br>Interps://live-api Copy<br>Interps://live-api Copy<br>Interps://live-api Copy<br>Interps://live-api Copy<br>Interps://live-api Copy<br>Interps://live-api Copy<br>Interps://live-api Copy<br>Interps://live-api Copy |                                                                                                    |
| Give feedback                                              |     | cannot be removed. It will not affect your stream if<br>you choose not to use it.<br>Server URL<br>https://line-apirs.facebc<br>This may be referred to as "J&L" or "Address" in your streaming<br>software.                                                                      | 5 When GY-HM250/GY-HC500 start streaming, Live will appear on the Web page                                                                                                    |
|                                                            |     |                                                                                                    |                                                                                                    |
| Back Dr Go live                                            |     | Expand video                                                                                                    |                                                                                                    |
|                                                            |     |                                                                                                    |                                                                                                    |

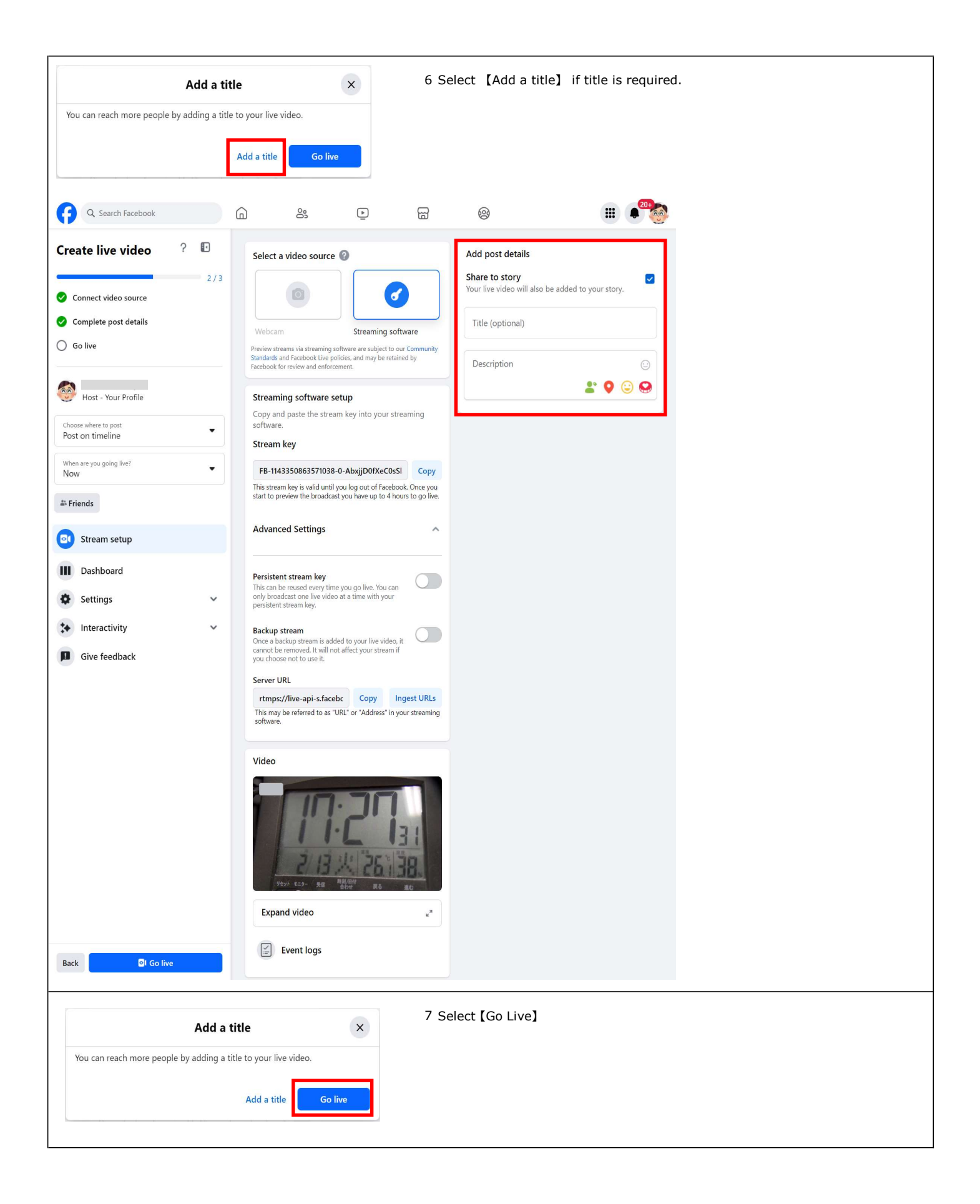

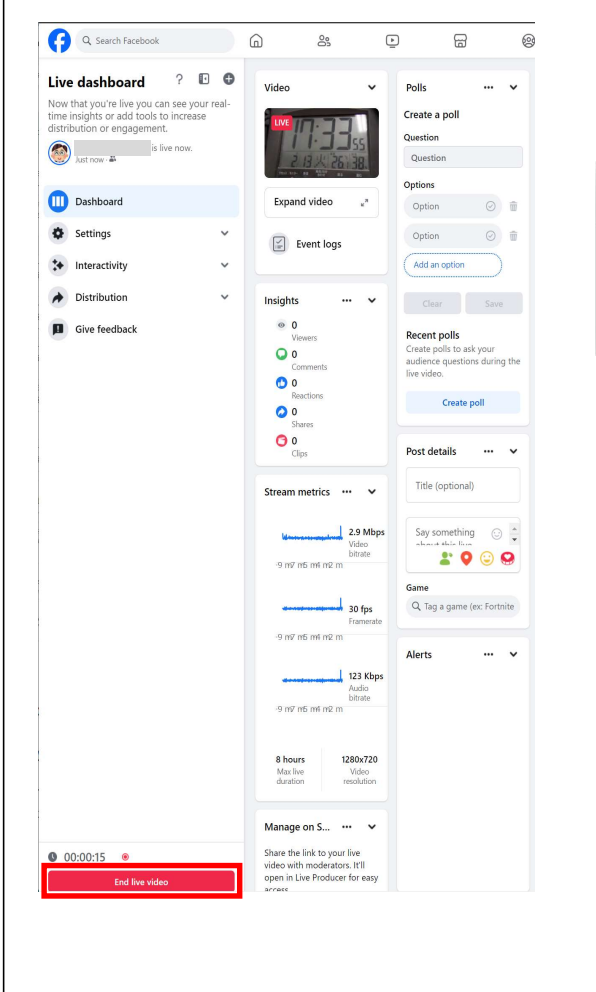

#### 8 To stop streaming, select [End live video] Select [End] on the pop-up.

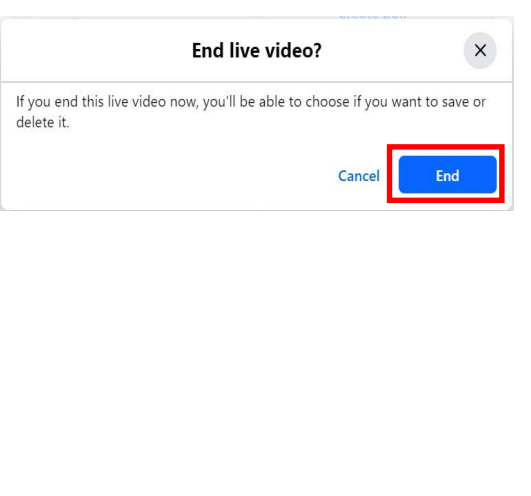